# API 이용자가이드 (IoT 서비스)

| 사 업 명 전자정부 클라우드 플랫폼 구축 사업 |  |
|---------------------------|--|
|---------------------------|--|

2021년 03월 02일

삼성SDS 컨소시엄

| 문서 개정이력표  |                           |                     |                           |     |     |
|-----------|---------------------------|---------------------|---------------------------|-----|-----|
| 문서명       |                           | API 이용자가이드-IoT 서비스  |                           |     |     |
| 버전        | 개정일자                      | 개정사유                | 개정내역                      | 작성자 | 승인자 |
| 버전<br>1.0 | 개정일자           2021-03-02 | <b>개정사유</b><br>최초작성 | <u>개정내역</u><br>최초 작성 및 승인 | 작성자 | 승인자 |
|           |                           |                     |                           |     |     |

## 목 차

| 1. | 환경 설정]                                            |
|----|---------------------------------------------------|
| 1. | 개요]                                               |
| 2. | 사용법]                                              |
| 2. | 접근 제어 정책 생성 API                                   |
| 1. | 개요(Overview)                                      |
| 2. | 설정                                                |
| 3. | 사용법                                               |
| 4. | 예시2                                               |
| 3. | 접근 제어 정책 삭제 API                                   |
| 1. | 개요(Overview)                                      |
| 2. | 설정                                                |
| 3. | 사용법                                               |
| 4. | 예시                                                |
| 4. | 접근 제어 정책 조회 API                                   |
| 1. | 개요(Overview) ······                               |
| 2. | 설정                                                |
| 3. | 사용법                                               |
| 4. | 예시 ~~~~~~~~~~~~~~~~~~~~~~~~~~~~~~~~~~~~           |
| 5. | 접근 제어 정책 정보 요청 API                                |
| 1. | 개요(Overview) ···································· |
| 2. | 설정                                                |
| 3. | 사용법                                               |

| 4. 예시 ······6         |
|-----------------------|
| 6. 접근 제어 정책 변경 API8   |
| 1. 개요(Overview)8      |
| 2. 설정8                |
| 3. 사용법8               |
| 4. 예시8                |
| 7. AE-ID 생성 API10     |
| 1. 개요(Overview)10     |
| 2. 설정 ······10        |
| 3. 사용법                |
| 4. 예시                 |
| 8. AE-ID 삭제 API11     |
| 1. 개요(Overview)       |
| 2. 설정 ······11        |
| 3. 사용법                |
| 4. 예시                 |
| 9. AE-ID 조회 API12     |
| 1. 개요(Overview)       |
| 2. 설정 ······12        |
| 3. 사용법                |
| 4. 예시 ·····12         |
| 10. AE-ID 정보 요청 API14 |
| 1. 개요(Overview)14     |
| 2. 설정                 |

| 3.  | 사용법14                    |
|-----|--------------------------|
| 4.  | 예시14                     |
| 11. | 디바이스에 대한 접근 제어 정책 설정 API |
| 1.  | 개요(Overview)16           |
| 2.  | 설정16                     |
| 3.  | 사용법16                    |
| 4.  | 예시16                     |
| 12. | 디바이스에 대한 설정 변경 API       |
| 1.  | 개요(Overview)17           |
| 2.  | 설정 ······17              |
| 3.  | 사용법                      |
| 4.  | 예시17                     |
| 13. | 컨텐트 인스턴스 생성 API          |
| 1.  | 개요(Overview)19           |
| 2.  | 설정19                     |
| 3.  | 사용법                      |
| 4.  | 예시19                     |
| 14. | 컨텐트 인스턴스 조회 API          |
| 1.  | 개요(Overview)21           |
| 2.  | 설정                       |
| 3.  | 사용법21                    |
| 4.  | 예시22                     |
| 15. | 컨텐트 인스턴스 정보 요청 API23     |
| 1.  | 개요(Overview)             |

| 2.  | 설정23                                              |
|-----|---------------------------------------------------|
| 3.  | 사용법23                                             |
| 4.  | 예시 ~~~~~~~~~~~~~~~~~~~~~~~~~~~~~~~~~~~~           |
| 16. | 컨테이너 생성 API25                                     |
| 1.  | 개요(Overview)25                                    |
| 2.  | 설정 ······25                                       |
| 3.  | 사용법25                                             |
| 4.  | 예시 ~~~~25                                         |
| 17. | 컨테이너 삭제 API27                                     |
| 1.  | 개요(Overview)27                                    |
| 2.  | 설정27                                              |
| 3.  | 사용법27                                             |
| 4.  | 예시27                                              |
| 18. | 컨테이너 조회 API29                                     |
| 1.  | 개요(Overview)29                                    |
| 2.  | 설정29                                              |
| 3.  | 사용법29                                             |
| 4.  | 예시29                                              |
| 19. | 컨테이너 정보 요청 API31                                  |
| 1.  | 개요(Overview) ···································· |
| 2.  | 설정31                                              |
| 3.  | 사용법31                                             |
| 4.  | 예시31                                              |
| 20. | 구독 생성 API                                         |

| 1.  | 개요(Overview)                            |
|-----|-----------------------------------------|
| 2.  | 설정33                                    |
| 3.  | 사용법33                                   |
| 4.  | 예시 ~~~~~~~~~~~~~~~~~~~~~~~~~~~~~~~~~~~~ |
| 21. | 구독 삭제 API35                             |
| 1.  | 개요(Overview)35                          |
| 2.  | 설정 ······35                             |
| 3.  | 사용법35                                   |
| 4.  | 예시 ~~~~~35                              |
| 22. | 구독 조회 API                               |
| 1.  | 개요(Overview)                            |
| 2.  | 설정37                                    |
| 3.  | 사용법                                     |
| 4.  | 예시 ~~~~~~~~~~~~~~~~~~~~~~~~~~~~~~~~~~~~ |
| 23. | 구독 정보 요청 API39                          |
| 1.  | 개요(Overview)                            |
| 2.  | 설정39                                    |
| 3.  | 사용법                                     |
| 4.  | 예시39                                    |
| 24. | 구독 API                                  |
| 1.  | 개요(Overview)41                          |
| 2.  | 설정 ~~~~~~~~~~~~~~~~~~~~~~~~~~~~~~~~~~~~ |
| 3.  | 사용법                                     |
| 4.  | 예시42                                    |

## 1 환경 설정

## 1) 개요

서비스 신청 정보를 환경 설정 파일인 config.ts의 환경 설정 변수에 입력합니다.

## 2) 사용법

## □ 환경 설정 변수

| 파라메터          | 타입     | 설명                                                           |
|---------------|--------|--------------------------------------------------------------|
| HTTPS_URL     | string | 공유형 - IoT 콘솔의 프로젝트 정보 중 Mobius URL<br>설치형 - 신청한 Mobius 도메인   |
| MQTT_URL      | string | 공유형 - 변경 사항 없음<br>설치형 - 신청한 MQTT 도메인                         |
| PROJECT_ID    | string | 공유형 - IoT 콘솔의 프로젝트 정보 중 프로젝트 ID<br>설치형 - null 입력             |
| MQTT_USERNAME | string | 공유형 - IoT 콘솔의 프로젝트 정보 중 Mobius URL 첫 번째 문자열<br>설치형 - null 입력 |
| MQT_PASSWORD  | string | 공유형 - IoT 서비스 신청시 입력한 MQTT 비밀번호<br>설치형 - null 입력             |

#### 2 접근 제어 정책 생성 API

#### 1) 개요(API Overview)

디바이스에 대한 제어(생성, 검색, 갱신, 삭제, 알림 그리고 조회)를 설정하기 위한 정책을 생성합니다.

## 2) 설정

다운로드 받은 SDK의 javascript / api / config.ts 파일에서 HTTPS\_URL를 신청한 Mobius URL로 변경합니다.

#### 3) 사용법

#### □ 접근 제어 정책 생성 API 호출

|                                                    | javascript |  |
|----------------------------------------------------|------------|--|
| acpCreate(ae: string): Promise <boolean></boolean> |            |  |

#### □ 접근 제어 정책 생성 API - 파라미터

| 파라메터 | 타입     | 설명                                 |
|------|--------|------------------------------------|
| ae   | string | 접근 제어 정책을 생성할 AE-ID(사용자 ID)를 입력한다. |

## 4) 예시

#### □ 접근 제어 정책 생성 API 호출 - 요청

| javascript                                                                                        |
|---------------------------------------------------------------------------------------------------|
| import * as mobius from '/api/mobius';                                                            |
| mobius.acpCreate('user@email.com').then((result: boolean) => {<br>console.log(result);<br>return; |
| });                                                                                               |

※ 샘플코드는 전자정부 클라우드 플랫폼 사용자 포털의 서비스 > IoT 서비스 이용신청 완료 후 마이페 이지 > 내 서비스관리에서 신청된 IoT 서비스 > 사용자콘솔 내 SDK / javascript / src에서 제공받 으실 수 있습니다.

#### □ 접근 제어 정책 생성 API 호출 - 응답

| 타입      | 설명                                                          |
|---------|-------------------------------------------------------------|
| boolean | true – 성공, false – 실패 (실패 원인을 확인하려면 onem2m.ts 146 라인 주석 제거) |

#### 3 접근 제어 정책 삭제 API

#### 1) 개요(API Overview)

디바이스에 대한 제어(생성, 검색, 갱신, 삭제, 알림 그리고 조회)를 설정하기 위한 정책을 삭제합니다.

## 2) 설정

다운로드 받은 SDK의 javascript / api / config.ts 파일에서 HTTPS\_URL를 신청한 Mobius URL로 변경합니다.

#### 3) 사용법

#### □ 접근 제어 정책 삭제 API 호출

| j                                               | javascript |
|-------------------------------------------------|------------|
| acpDel(ae: string): Promise <boolean></boolean> |            |

#### □ 접근 제어 정책 삭제 API - 파라미터

| 파라메터 | 타입     | 설명                                 |
|------|--------|------------------------------------|
| ae   | string | 접근 제어 정책을 생성한 AE-ID(사용자 ID)를 입력한다. |

## 4) 예시

#### □ 접근 제어 정책 삭제 API 호출 - 요청

| javascript                                                                                     |
|------------------------------------------------------------------------------------------------|
| import * as mobius from '/api/mobius';                                                         |
| mobius.acpDel('user@email.com').then((result: boolean) => {<br>console.log(result);<br>return; |
| }):                                                                                            |

※ 샘플코드는 전자정부 클라우드 플랫폼 사용자 포털의 서비스 > IoT 서비스 이용신청 완료 후 마이페 이지 > 내 서비스관리에서 신청된 IoT 서비스 > 사용자콘솔 내 SDK / javascript / src에서 제공받 으실 수 있습니다.

#### □ 접근 제어 정책 사제 API 호출 - 응답

| 타입      | 설명                                                          |
|---------|-------------------------------------------------------------|
| boolean | true – 성공, false – 실패 (실패 원인을 확인하려면 onem2m.ts 146 라인 주석 제거) |

#### 4 접근 제어 정책 조회 API

#### 1) 개요(API Overview)

디바이스에 대한 제어(생성, 검색, 갱신, 삭제, 알림 그리고 조회)를 설정하기 위한 정책을 조회합니다.

## 2) 설정

다운로드 받은 SDK의 javascript / api / config.ts 파일에서 HTTPS\_URL를 신청한 Mobius URL로 변경합니다.

#### 3) 사용법

#### □ 접근 제어 정책 삭제 API 호출

| javascript                                                         |
|--------------------------------------------------------------------|
| acpDiscovery(limit?: number, offset?: number): Promise <any></any> |

#### □ 접근 제어 정책 삭제 API - 파라미터

| 파라메터   | 타입     | 설명                         |
|--------|--------|----------------------------|
| limit  | number | 가져올 개수를 입력한다. 입력하지 않으면 무제한 |
| offset | number | 시작 위치를 입력한다. 입력하지 않으면 0    |

## 4) 예시

#### □ 접근 제어 정책 삭제 API 호출 - 요청

| javascript                                                                                      |
|-------------------------------------------------------------------------------------------------|
| import * as mobius from '/api/mobius';                                                          |
| <pre>mobius.acpDiscovery().then((response) =&gt; {     console.log(response);     return;</pre> |
| <pre>});</pre>                                                                                  |

## □ 접근 제어 정책 사제 API 호출 - 응답

| 타입   | 설명          |  |
|------|-------------|--|
| json | 접근 제어 정책 목록 |  |
|      |             |  |
| json |             |  |

{ 'm2m:uril': [ 'Mobius/acp-user@email.com' ] }

#### 5 접근 제어 정책 정보 요청 API

#### 1) 개요(API Overview)

디바이스에 대한 제어(생성, 검색, 갱신, 삭제, 알림 그리고 조회)를 설정하기 위한 정책에 대한 정보를 요청합니다.

## 2) 설정

다운로드 받은 SDK의 javascript / api / config.ts 파일에서 HTTPS\_URL를 신청한 Mobius URL로 변경합니다.

#### 3) 사용법

#### □ 접근 제어 정책 정보 요청 API 호출

| j                                       | avascript |
|-----------------------------------------|-----------|
| acpGet(ae: string): Promise <any></any> |           |

#### □ 접근 제어 정책 정보 요청 API - 파라미터

| 파라메터 | 타입     | 설명                                 |
|------|--------|------------------------------------|
| ae   | string | 접근 제어 정책을 생성한 AE-ID(사용자 ID)를 입력한다. |

## 4) 예시

#### □ 접근 제어 정책 정보 요청 API 호출 - 요청

| javascript                                                                                    |
|-----------------------------------------------------------------------------------------------|
| import * as mobius from '/api/mobius';                                                        |
| <pre>mobius.acpGet('user@email.com').then((response) =&gt; {     console.log(response);</pre> |
| console.log(response?.['m2m:acp']?.pv?.acr);<br>return:                                       |
| <pre>});</pre>                                                                                |

## □ 접근 제어 정책 정보 요청 API 호출 - 응답

| 타입   | 설명          |
|------|-------------|
| json | 접근 제어 정책 정보 |
|      |             |

json

[ { acor: [ 'user@email.com' ], acop: 63 } ]

#### 6 접근 제어 정책 변경 API

#### 1) 개요(API Overview)

디바이스에 대한 제어(생성, 검색, 갱신, 삭제, 알림 그리고 조회)를 설정하기 위한 정책을 변경합니다.

## 2) 설정

다운로드 받은 SDK의 javascript / api / config.ts 파일에서 HTTPS\_URL를 신청한 Mobius URL로 변경 합니다.

## 3) 사용법

## □ 접근 제어 정책 변경 API 호출

| javascript                                                                     |
|--------------------------------------------------------------------------------|
| acpUpdate(ae: string, acpi: string, acop: number): Promise <boolean></boolean> |

#### □ 접근 제어 정책 변경 API - 파라미터

| 파라메터 | 타입     | 설명                                                                                                    |
|------|--------|----------------------------------------------------------------------------------------------------|
| ae   | string | 접근 제어 정책을 변경할 AE-ID를 입력한다.                                                                                                    |
| асрі | string | 접근 제어 정책을 생성한 AE-ID(사용자 ID)를 입력한다.                                                                                                  |
| acop | number | 접근 제어 권한을 입력한다. 아래 값을 OR 연산한다.<br>DISCOVERY(0x20)<br>NOTIFY(0x10)<br>DELETE(0x08)<br>UPDATE(0x04)<br>RETRIEVE(0x02)<br>CREATE(0x01) |

## 4) 예시

#### □ 접근 제어 정책 변경 API 호출 - 요청

| javascript                                                                                                    |
|----------------------------------------------------------------------------------------------------|
| import * as mobius from '/api/mobius';                                                                               |
| mobius.acpUpdate('temp_sensor', 'user@email.com', 15).then((result: boolean) => {<br>console.log(result);<br>return; |
| });                                                                                                    |

※ 샘플코드는 전자정부 클라우드 플랫폼 사용자 포털의 서비스 > IoT 서비스 이용신청 완료 후 마이페

이지 > 내 서비스관리에서 신청된 IoT 서비스 > 사용자콘솔 내 SDK / javascript / src에서 제공받 으실 수 있습니다.

## □ 접근 제어 정책 변경 API 호출 - 응답

| 타입      | 설명                                                          |
|---------|-------------------------------------------------------------|
| boolean | true – 성공, false – 실패 (실패 원인을 확인하려면 onem2m.ts 146 라인 주석 제거) |

#### 7 AE-ID 생성 API

## 1) 개요(API Overview)

디바이스에 대한 AE-ID를 생성합니다.

## 2) 설정

다운로드 받은 SDK의 javascript / api / config.ts 파일에서 HTTPS\_URL를 신청한 Mobius URL로 변경 합니다.

## 3) 사용법

#### □ AE-ID 생성 API 호출

|                                                                 | javascript |
|-----------------------------------------------------------------|------------|
| aeCreate(ae: string, api?: string): Promise <boolean></boolean> |            |

#### □ AE-ID 생성 API - 파라미터

| 파라메터 | 타입     | 설명                                                  |
|------|--------|-----------------------------------------------------|
| ае   | string | 생성할 AE(디바이스의) ID(ex. serial number)를 입력한다.          |
| арі  | string | AE(디바이스)의 기능을 의미하는 API(Application ID), 즉 모델을 입력한다. |

## 4) 예시

□ AE-ID 생성 API 호출 - 요청

| javascript                                                                                                    |  |  |
|----------------------------------------------------------------------------------------------------|--|--|
| import * as mobius from '/api/mobius';                                                                            |  |  |
| mobius.aeCreate('temp_sensor', 'light.sensor.iot').then((result: boolean) => {<br>console.log(result);<br>return; |  |  |
| }):                                                                                                    |  |  |

\*\* 샘플코드는 전자정부 클라우드 플랫폼 사용자 포털의 서비스 > IoT 서비스 이용신청 완료 후 마이페 이지 > 내 서비스관리에서 신청된 IoT 서비스 > 사용자콘솔 내 SDK / javascript / src에서 제공받 으실 수 있습니다.

#### □ AE-ID 생성 API 호출 - 응답

| 타입      | 설명                                                          |
|---------|-------------------------------------------------------------|
| boolean | true – 성공, false – 실패 (실패 원인을 확인하려면 onem2m.ts 146 라인 주석 제거) |

## 1) 개요(API Overview)

디바이스에 대한 AE-ID를 삭제합니다.

## 2) 설정

다운로드 받은 SDK의 javascript / api / config.ts 파일에서 HTTPS\_URL를 신청한 Mobius URL로 변경 합니다.

## 3) 사용법

□ AE-ID 삭제 API 호출

|                                                | javascript |
|------------------------------------------------|------------|
| aeDel(ae: string): Promise <boolean></boolean> |            |

□ AE-ID 삭제 API - 파라미터

| 파라메터 | 타입     | 설명                      |
|------|--------|-------------------------|
| ae   | string | 삭제할 AE(디바이스의) ID를 입력한다. |

4) 예시

□ AE-ID 삭제 API 호출 - 요청

| javascript                                                                                                 |
|----------------------------------------------------------------------------------------------------|
| import * as mobius from '/api/mobius';                                                                     |
| <pre>mobius.aeDel('temp_sensor').then((result: boolean) =&gt; {     console.log(result);     return;</pre> |
| <pre>});</pre>                                                                                             |

\*\* 샘플코드는 전자정부 클라우드 플랫폼 사용자 포털의 서비스 > IoT 서비스 이용신청 완료 후 마이페 이지 > 내 서비스관리에서 신청된 IoT 서비스 > 사용자콘솔 내 SDK / javascript / src에서 제공받 으실 수 있습니다.

#### □ AE-ID 삭제 API 호출 - 응답

| 타입      | 설명                                                          |
|---------|-------------------------------------------------------------|
| boolean | true – 성공, false – 실패 (실패 원인을 확인하려면 onem2m.ts 146 라인 주석 제거) |

## 1) 개요(API Overview)

디바이스에 대한 AE-ID를 조회합니다.

## 2) 설정

다운로드 받은 SDK의 javascript / api / config.ts 파일에서 HTTPS\_URL를 신청한 Mobius URL로 변경 합니다.

## 3) 사용법

#### □ AE-ID 조회 API 호출

|                            | javascript                                 |      |
|----------------------------|--------------------------------------------|------|
| aeDiscovery(acpi?: string, | limit?: number, offset?: number): Promise< | any> |

#### □ AE-ID 조회 API - 파라미터

| 파라메터   | 타입     | 설명                                 |
|--------|--------|------------------------------------|
| асрі   | string | 접근 제어 정책을 생성한 AE-ID(사용자 ID)를 입력한다. |
| limit  | limit  | 가져올 갯수를 입력한다. 입력하지 않으면 무제한         |
| offset | offset | 시작 위치를 입력한다. 입력하지 않으면 0            |

## 4) 예시

□ AE-ID 조회 API 호출 - 요청

| javascript                                                                                     |
|------------------------------------------------------------------------------------------------|
| import * as mobius from '/api/mobius';                                                         |
| <pre>mobius.aeDiscovery().then((response) =&gt; {     console.log(response);     return;</pre> |
| });                                                                                            |

## □ AE-ID 조회 API 호출 - 응답

| 타입   | 설명       |  |
|------|----------|--|
| json | AE-ID 목록 |  |
|      |          |  |
| json |          |  |

{ 'm2m:uril': [ 'Mobius/temp\_sensor' ] }

#### 10 AE-ID 정보 요청 API

#### 1) 개요(API Overview)

디바이스에 대한 AE-ID 정보를 요청합니다.

## 2) 설정

다운로드 받은 SDK의 javascript / api / config.ts 파일에서 HTTPS\_URL를 신청한 Mobius URL로 변경 합니다.

### 3) 사용법

#### □ AE-ID 정보 요청 API 호출

javascript

aeGet(ae: string, origin?: string): Promise<any>

#### □ AE-ID 정보 요청 API - 파라미터

| 파라메터   | 타입     | 설명                      |
|--------|--------|-------------------------|
| ae     | string | 정보를 요청할 AE-ID를 입력한다.    |
| origin | string | 접근 제어가 가능한 AE-ID를 입력한다. |

## 4) 예시

□ AE-ID 정보 요청 API 호출 - 요청

| ja                                                                                    | vascript |
|---------------------------------------------------------------------------------------|----------|
| import * as mobius from '/api/mobius';                                                |          |
| mobius.aeGet('temp_sensor').then((response) => {<br>console.log(response);<br>return; |          |
| });                                                                                   |          |

## □ AE-ID 정보 요청 API 호출 - 응답

| 타입   | 설명       |
|------|----------|
| json | AE-ID 정보 |

|   |     | json                       |
|---|-----|----------------------------|
| { |     |                            |
|   | 'm2 | 2m:ae': {                  |
|   |     | pi: '5-20201216064500354', |
|   |     | ri: 'temp_sensor',         |
|   |     | ty: 2,                     |
|   |     | ct: '20201216T065913',     |
|   |     | rn: 'temp_sensor',         |
|   |     | lt: '20201216T065918',     |
|   |     | et: '20221216T065913',     |
|   |     | api: 'light.sensor.iot',   |
|   |     | aei: 'temp_sensor',        |
|   |     | rr: false                  |
|   | }   |                            |
| } |     |                            |

#### 1) 개요(API Overview)

디바이스에 대한 접근 제어 정책을 설정합니다.

## 2) 설정

다운로드 받은 SDK의 javascript / api / config.ts 파일에서 HTTPS\_URL를 신청한 Mobius URL로 변경 합니다.

### 3) 사용법

#### □ 디바이스에 대한 접근 제어 정책 설정 API 호출

|                                                                 | javascript |
|-----------------------------------------------------------------|------------|
| aeSetACP(ae: string, acpi: string): Promise <boolean></boolean> |            |

#### □ 디바이스에 대한 접근 제어 정책 설정 API - 파라미터

| 파라메터 | 타입     | 설명                                 |
|------|--------|------------------------------------|
| ae   | string | 접근 제어 정책을 설정할 AE-ID를 입력한다.         |
| асрі | string | 접근 제어 정책을 생성한 AE-ID(사용자 ID)를 입력한다. |

## 4) 예시

#### □ 디바이스에 대한 접근 제어 정책 설정 API 호출 - 요청

| javascript                                                                                                    |  |  |
|----------------------------------------------------------------------------------------------------|--|--|
| import * as mobius from '/api/mobius';                                                                          |  |  |
| mobius.aeSetACP('temp_sensor', 'user@email.com').then((result: boolean) => {<br>console.log(result);<br>return; |  |  |
| });                                                                                                    |  |  |

※ 샘플코드는 전자정부 클라우드 플랫폼 사용자 포털의 서비스 > IoT 서비스 이용신청 완료 후 마이페 이지 > 내 서비스관리에서 신청된 IoT 서비스 > 사용자콘솔 내 SDK / javascript / src에서 제공받 으실 수 있습니다.

#### □ 디바이스에 대한 접근 제어 정책 설정 API 호출 - 응답

| 타입      | 설명                                                          |
|---------|-------------------------------------------------------------|
| boolean | true – 성공, false – 실패 (실패 원인을 확인하려면 onem2m.ts 146 라인 주석 제거) |

## 1) 개요(API Overview)

디바이스에 대한 설정을 변경합니다.

## 2) 설정

다운로드 받은 SDK의 javascript / api / config.ts 파일에서 HTTPS\_URL를 신청한 Mobius URL로 변경 합니다.

## 3) 사용법

#### □ 디바이스에 대한 설정 변경 API 호출

javascript

aeUpdate(ae: string, param: any): Promise<boolean>

#### □ 디바이스에 대한 설정 변경 API - 파라미터

| 파라메터  | 타입     | 설명                         |
|-------|--------|----------------------------|
| ae    | string | 설정을 변경할 AE-ID를 입력한다.       |
| param | json   | 설정을 변경할 파라미터를 JSON으로 입력한다. |

## 4) 예시

## □ 디바이스에 대한 설정 변경 API 호출 - 요청

| javascript                                                                                                    |
|----------------------------------------------------------------------------------------------------|
| import * as mobius from '/api/mobius';                                                                                                   |
| mobius.aeUpdate('temp_sensor', { 'lbl': ['key1 value1', 'key2 value2'] }).then((result: boolean) => {<br>console.log(result);<br>return; |
| });                                                                                                    |

## □ 디바이스에 대한 설정 변경 API 호출 - 응답

| 타입      | 설명                                                          |
|---------|-------------------------------------------------------------|
| boolean | true – 성공, false – 실패 (실패 원인을 확인하려면 onem2m.ts 146 라인 주석 제거) |

#### 13 컨텐트 인스턴스 생성 API

## 1) 개요(API Overview)

디바이스에서 데이터를 업로드합니다.

## 2) 설정

다운로드 받은 SDK의 javascript / api / config.ts 파일에서 HTTPS\_URL를 신청한 Mobius URL로 변경 합니다.

### 3) 사용법

#### □ 컨텐트 인스턴스 생성 API 호출

#### javascript cinCreate(ae: string, container: string, data: string): Promise<boolean>

#### □ 컨텐트 인스턴스 생성 API - 파라미터

| 파라메터      | 타입     | 설명                           |
|-----------|--------|------------------------------|
| ae        | string | 데이터를 업로드할 디바이스의 AE-ID를 입력한다. |
| container | string | 데이터가 저장될 공간인 컨테이너를 입력한다.     |
| data      | string | 업로드할 데이터를 입력한다.              |

## 4) 예시

#### □ 컨텐트 인스턴스 생성 API 호출 - 요청

| javascript                                                                                                    |
|----------------------------------------------------------------------------------------------------|
| import * as mobius from '/api/mobius';                                                                                 |
| mobius.cinCreate('temp_sensor', 'temp_container', '25').then((result: boolean) => {<br>console.log(result);<br>return; |
| });                                                                                                    |

## □ 컨텐트 인스턴스 생성 API 호출 - 응답

| 타입      | 설명                                                          |
|---------|-------------------------------------------------------------|
| boolean | true – 성공, false – 실패 (실패 원인을 확인하려면 onem2m.ts 146 라인 주석 제거) |

#### 14 컨텐트 인스턴스 조회 API

## 1) 개요(API Overview)

디바이스가 업로드한 데이터를 조회합니다.

## 2) 설정

다운로드 받은 SDK의 javascript / api / config.ts 파일에서 HTTPS\_URL를 신청한 Mobius URL로 변경 합니다.

## 3) 사용법

#### □ 컨텐트 인스턴스 조회 API 호출

#### javascript

cinDiscovery(ae: string, container: string, origin?: string, limit?: number, offset?: number, cra?: string, crb?: string): Promise<any>

#### □ 컨텐트 인스턴스 조회 API - 파라미터

| 파라메터      | 타입     | 설명                                            |
|-----------|--------|-----------------------------------------------|
| ae        | string | 데이터를 업로드한 디바이스의 AE-ID를 입력한다.                  |
| container | string | 데이터가 저장될 공간인 컨테이너를 입력한다.                      |
| origin    | string | 접근 제어가 가능한 AE-ID를 입력한다.                       |
| limit     | number | 가져올 갯수를 입력한다.                                 |
| offset    | number | 시작 위치를 입력한다.                                  |
| cra       | string | cra 이상 시간의 데이터 검색 (YYYYMMDDTHHmmss UTC 기준)    |
| crb       | string | cra 보다 이전 시간의 데이터 검색 (YYYYMMDDTHHmmss UTC 기준) |

## 4) 예시

### □ 컨텐트 인스턴스 조회 API 호출 - 요청

| javascript                                                                                                    |  |  |
|----------------------------------------------------------------------------------------------------|--|--|
| import * as mobius from '/api/mobius';                                                                                                    |  |  |
| <pre>mobius.cinDiscovery('temp_sensor', 'temp_container').then((response) =&gt; {     console.log(response);</pre>                                               |  |  |
| <pre>if (0 !== Object.keys(response).length) {     for (const cin of response?.['m2m:rsp']?.['m2m:cin']) {         console.log(cin?.ct, cin?.con);     } }</pre> |  |  |
| return;                                                                                                    |  |  |
|                                                                                                    |  |  |

\*\* 샘플코드는 전자정부 클라우드 플랫폼 사용자 포털의 서비스 > IoT 서비스 이용신청 완료 후 마이페 이지 > 내 서비스관리에서 신청된 IoT 서비스 > 사용자콘솔 내 SDK / javascript / src에서 제공받 으실 수 있습니다.

## □ 컨텐트 인스턴스 조회 API 호출 - 응답

| 타입   | 설명             |  |
|------|----------------|--|
| json | 컨텐트 인스턴스 정보 목록 |  |
|      |                |  |
| json |                |  |

{ 'm2m:rsp': { 'm2m:cin': [ [Object] ] } } 20200926T133231 25

#### 15 컨텐트 인스턴스 정보 요청 API

## 1) 개요(API Overview)

디바이스가 업로드한 데이터에 대한 정보를 요청합니다.

## 2) 설정

다운로드 받은 SDK의 javascript / api / config.ts 파일에서 HTTPS\_URL를 신청한 Mobius URL로 변경 합니다.

javascript

### 3) 사용법

#### □ 컨텐트 인스턴스 정보 요청 API 호출

#### cinGet(ae: string, container: string, origin?: string): Promise<any>

□ 컨텐트 인스턴스 정보 요청 API - 파라미터

| 파라메터      | 타입     | 설명                           |
|-----------|--------|------------------------------|
| ae        | string | 데이터를 업로드한 디바이스의 AE-ID를 입력한다. |
| container | string | 데이터가 저장된 공간인 컨테이너를 입력한다.     |
| origin    | string | 접근 제어가 가능한 AE-ID를 입력한다.      |

## 4) 예시

#### □ 컨텐트 인스턴스 정보 요청 API 호출 - 요청

| javascript                                                                                                   |  |  |
|----------------------------------------------------------------------------------------------------|--|--|
| import * as mobius from '/api/mobius';                                                                       |  |  |
| <pre>mobius.cinGet('temp_sensor', 'temp_container').then((response) =&gt; {     console.log(response);</pre> |  |  |
| const cin = response?.['m2m:cin'];                                                                           |  |  |
| console.log(cin?.ct, cin?.con);<br>return;                                                                   |  |  |
| });                                                                                                    |  |  |

## □ 컨텐트 인스턴스 정보 요청 API 호출 - 응답

et: '20230215T044205',

cr: 'temp\_sensor',

20210215T044205 25

cs: 2,

}

con: '25'

| 타입                         | 설명                         |  |  |
|----------------------------|----------------------------|--|--|
| json                       | 컨텐트 인스턴스 정보                |  |  |
|                            |                            |  |  |
|                            | json                       |  |  |
| {                          |                            |  |  |
| 'm2m:cin': {               | 'm2m:cin': {               |  |  |
| pi: '3-20210215044156037'  | pi: '3-20210215044156037', |  |  |
| ri: '4-20210215044205507', |                            |  |  |
| ty: 4,                     |                            |  |  |
| ct: '20210215T044205',     |                            |  |  |
| st: 1,                     |                            |  |  |
| rn: '4-20210215044205506', |                            |  |  |
| lt: '20210215T044205',     |                            |  |  |

#### 16 컨테이너 생성 API

## 1) 개요(API Overview)

디바이스가 데이터를 업로드할 공간인 컨테이너를 생성합니다.

## 2) 설정

다운로드 받은 SDK의 javascript / api / config.ts 파일에서 HTTPS\_URL를 신청한 Mobius URL로 변경 합니다.

## 3) 사용법

#### □ 컨테이너 생성 API 호출

## javascript

 $\mathsf{cntCreate}(\mathsf{ae: string, container: string, origin?: string): \mathsf{Promise} \langle \mathsf{boolean} \rangle$ 

#### □ 컨테이너 생성 API - 파라미터

| 파라메터      | 타입     | 설명                           |
|-----------|--------|------------------------------|
| ае        | string | 컨테이너를 생성할 디바이스의 AE-ID를 입력한다. |
| container | string | 생성할 컨테이너를 입력한다.              |
| origin    | string | 접근 제어가 가능한 AE-ID를 입력한다.      |

## 4) 예시

□ 컨테이너 생성 API 호출 - 요청

| javascript                                                                                                    |
|----------------------------------------------------------------------------------------------------|
| import * as mobius from '/api/mobius';                                                                                           |
| <pre>mobius.cntCreate('temp_sensor', 'temp_container').then((result: boolean) =&gt; {     console.log(result);     return;</pre> |
| }):                                                                                                    |

\*\* 샘플코드는 전자정부 클라우드 플랫폼 사용자 포털의 서비스 > IoT 서비스 이용신청 완료 후 마이페 이지 > 내 서비스관리에서 신청된 IoT 서비스 > 사용자콘솔 내 SDK / javascript / src에서 제공받 으실 수 있습니다.

□ 컨테이너 생성 API 호출 - 응답

| 타입      | 설명                                                          |
|---------|-------------------------------------------------------------|
| boolean | true – 성공, false – 실패 (실패 원인을 확인하려면 onem2m.ts 146 라인 주석 제거) |

#### 17 컨테이너 삭제 API

## 1) 개요(API Overview)

디바이스가 데이터를 업로드할 공간인 컨테이너를 삭제합니다.

## 2) 설정

다운로드 받은 SDK의 javascript / api / config.ts 파일에서 HTTPS\_URL를 신청한 Mobius URL로 변경 합니다.

javascript

### 3) 사용법

#### □ 컨테이너 삭제 API 호출

cntDel(ae: string, container: string, origin?: string): Promise<boolean>

#### □ 컨테이너 삭제 API - 파라미터

| 파라메터      | 타입     | 설명                           |
|-----------|--------|------------------------------|
| ae        | string | 컨테이너를 생성한 디바이스의 AE-ID를 입력한다. |
| container | string | 삭제할 컨테이너를 입력한다.              |
| origin    | string | 접근 제어가 가능한 AE-ID를 입력한다.      |

## 4) 예시

□ 컨테이너 삭제 API 호출 - 요청

| javascript                                                                                                    |
|----------------------------------------------------------------------------------------------------|
| import * as mobius from '/api/mobius';                                                                                        |
| <pre>mobius.cntDel('temp_sensor', 'temp_container').then((result: boolean) =&gt; {     console.log(result);     return;</pre> |
| });                                                                                                    |

※ 샘플코드는 전자정부 클라우드 플랫폼 사용자 포털의 서비스 > IoT 서비스 이용신청 완료 후 마이페 이지 > 내 서비스관리에서 신청된 IoT 서비스 > 사용자콘솔 내 SDK / javascript / src에서 제공받 으실 수 있습니다.

□ 컨테이너 삭제 API 호출 - 응답

| 타입      | 설명                                                          |
|---------|-------------------------------------------------------------|
| boolean | true – 성공, false – 실패 (실패 원인을 확인하려면 onem2m.ts 146 라인 주석 제거) |

#### 18 컨테이너 조회 API

## 1) 개요(API Overview)

디바이스가 생성한 컨테이너를 조회합니다.

## 2) 설정

다운로드 받은 SDK의 javascript / api / config.ts 파일에서 HTTPS\_URL를 신청한 Mobius URL로 변경 합니다.

## 3) 사용법

#### □ 컨테이너 조회 API 호출

## javascript cntDiscovery(ae: string, origin?: string, limit?: number, offset?: number): Promise<any>

#### □ 컨테이너 조회 API - 파라미터

| 파라메터   | 타입     | 설명                           |
|--------|--------|------------------------------|
| ae     | string | 컨테이너를 생성한 디바이스의 AE-ID를 입력한다. |
| origin | string | 접근 제어가 가능한 AE-ID를 입력한다.      |
| limit  | number | 가져올 개수를 입력한다. 입력하지 않으면 무제한   |
| offset | number | 시작 위치를 입력한다. 입력하지 않으면 0      |

## 4) 예시

#### □ 컨테이너 조회 API 호출 - 요청

| javascript                                                                                   |
|----------------------------------------------------------------------------------------------|
| import * as mobius from '/api/mobius';                                                       |
| mobius.cntDiscovery('temp_sensor').then((response) => {<br>console.log(response);<br>return; |
| });                                                                                          |

## □ 컨테이너 조회 API 호출 - 응답

| 타입   | 설명      |  |
|------|---------|--|
| json | 컨테이너 목록 |  |
|      |         |  |
| json |         |  |
| {    |         |  |

'm2m:uril': [ 'Mobius/temp\_sensor/temp\_command', 'Mobius/temp\_sensor/temp\_container'

]

}

#### 19 컨테이너 정보 요청 API

## 1) 개요(API Overview)

디바이스가 생성한 컨테이너의 정보를 요청합니다.

## 2) 설정

다운로드 받은 SDK의 javascript / api / config.ts 파일에서 HTTPS\_URL를 신청한 Mobius URL로 변경 합니다.

javascript

### 3) 사용법

#### □ 컨테이너 정보 요청 API 호출

cntGet(ae: string, container: string, origin?: string): Promise<any>

#### □ 컨테이너 정보 요청 API - 파라미터

| 파라메터      | 타입     | 설명                           |
|-----------|--------|------------------------------|
| ae        | string | 컨테이너를 생성한 디바이스의 AE-ID를 입력한다. |
| container | string | 정보를 확인할 컨테이너를 입력한다.          |
| origin    | string | 접근 제어가 가능한 AE-ID를 입력한다.      |

## 4) 예시

#### □ 컨테이너 정보 요청 API 호출 - 요청

| javascript                                                                                                    |
|----------------------------------------------------------------------------------------------------|
| import * as mobius from '/api/mobius';                                                                                   |
| <pre>mobius.cntGet('temp_sensor', 'temp_container').then((response) =&gt; {     console.log(response);     return;</pre> |
| });                                                                                                    |

## □ 컨테이너 정보 요청 API 호출 - 응답

| 타입           | 설명      |  |
|--------------|---------|--|
| json         | 컨테이너 정보 |  |
|              |         |  |
| json         |         |  |
| {            |         |  |
| 'm2m:cnt': { |         |  |

pi: 'temp\_sensor', ri: '3-20201216071853254', ty: 3, ct: '20201216T071853', st: 1, rn: 'temp\_container', lt: '20201216T071853', et: '20221216T071853', cr: 'temp\_sensor', mni: 315360000, mbs: 315360000, mia: 315360000, cni: 1, cbs: 2

}

#### 20 구독 생성 API

## 1) 개요(API Overview)

디바이스가 구독을 생성합니다.

## 2) 설정

다운로드 받은 SDK의 javascript / api / config.ts 파일에서 HTTPS\_URL를 신청한 Mobius URL로 변경 합니다.

javascript

### 3) 사용법

□ 구독 생성 API 호출

subCreate(ae: string, container: string, origin?: string): Promise<boolean>

#### □ 구독 생성 API - 파라미터

| 파라메터      | 타입     | 설명                         |
|-----------|--------|----------------------------|
| ae        | string | 구독을 생성할 디바이스의 AE-ID를 입력한다. |
| container | string | 구독할 컨테이너를 입력한다.            |
| origin    | string | 접근 제어가 가능한 AE-ID를 입력한다.    |

## 4) 예시

□ 구독 생성 API 호출 - 요청

| javascript                                                                                                    |
|----------------------------------------------------------------------------------------------------|
| import * as mobius from '/api/mobius';                                                                                         |
| <pre>mobius.subCreate('temp_sensor', 'temp_command').then((result: boolean) =&gt; {     console.log(result);     return;</pre> |
| });                                                                                                    |

※ 샘플코드는 전자정부 클라우드 플랫폼 사용자 포털의 서비스 > IoT 서비스 이용신청 완료 후 마이페 이지 > 내 서비스관리에서 신청된 IoT 서비스 > 사용자콘솔 내 SDK / javascript / src에서 제공받 으실 수 있습니다.

## □ 구독 생성 API 호출 - 응답

| 타입      | 설명                                                          |
|---------|-------------------------------------------------------------|
| boolean | true – 성공, false – 실패 (실패 원인을 확인하려면 onem2m.ts 146 라인 주석 제거) |

## 1) 개요(API Overview)

디바이스가 구독을 삭제합니다.

## 2) 설정

다운로드 받은 SDK의 javascript / api / config.ts 파일에서 HTTPS\_URL를 신청한 Mobius URL로 변경 합니다.

javascript

### 3) 사용법

□ 구독 삭제 API 호출

subDel(ae: string, container: string, origin?: string): Promise<boolean>

#### □ 구독 삭제 API - 파라미터

| 파라메터      | 타입     | 설명                         |
|-----------|--------|----------------------------|
| ae        | string | 구독을 생성한 디바이스의 AE-ID를 입력한다. |
| container | string | 구독한 컨테이너를 입력한다.            |
| origin    | string | 접근 제어가 가능한 AE-ID를 입력한다.    |

4) 예시

□ 구독 삭제 API 호출 - 요청

| javascript                                                                                                    |
|----------------------------------------------------------------------------------------------------|
| import * as mobius from '/api/mobius';                                                                                      |
| <pre>mobius.subDel('temp_sensor', 'temp_command').then((result: boolean) =&gt; {     console.log(result);     return;</pre> |
| });                                                                                                    |

※ 샘플코드는 전자정부 클라우드 플랫폼 사용자 포털의 서비스 > IoT 서비스 이용신청 완료 후 마이페 이지 > 내 서비스관리에서 신청된 IoT 서비스 > 사용자콘솔 내 SDK / javascript / src에서 제공받 으실 수 있습니다.

## □ 구독 삭제 API 호출 - 응답

| 타입      | 설명                                                          |
|---------|-------------------------------------------------------------|
| boolean | true – 성공, false – 실패 (실패 원인을 확인하려면 onem2m.ts 146 라인 주석 제거) |

#### 22 구독 조회 API

## 1) 개요(API Overview)

디바이스가 생성한 구독을 조회합니다.

## 2) 설정

다운로드 받은 SDK의 javascript / api / config.ts 파일에서 HTTPS\_URL를 신청한 Mobius URL로 변경 합니다.

### 3) 사용법

## □ 구독 조회 API 호출

|                          | Javascript                                                             |  |
|--------------------------|------------------------------------------------------------------------|--|
| subDiscovery(ae: string, | origin?: string, limit?: number, offset?: number): Promise <any></any> |  |

#### □ 구독 조회 API - 파라미터

| 파라메터   | 타입     | 설명                         |
|--------|--------|----------------------------|
| ae     | string | 구독을 생성한 디바이스의 AE-ID를 입력한다. |
| origin | string | 접근 제어가 가능한 AE-ID를 입력한다.    |
| limit  | string | 가져올 개수를 입력한다. 입력하지 않으면 무제한 |
| offset | string | 시작 위치를 입력한다. 입력하지 않으면 0    |

## 4) 예시

□ 구독 조회 API 호출 - 요청

| javascript                                              |
|---------------------------------------------------------|
| import * as mobius from '/api/mobius';                  |
| mobius.subDiscovery('temp_sensor').then((response) => { |
| return;                                                 |

## □ 구독 조회 API 호출 - 응답

|         | 설명   |
|---------|------|
| json 구독 | 독 목록 |

{ 'm2m:uril': [ 'Mobius/temp\_sensor/temp\_command/temp\_sub' ] }

#### 23 구독 정보 요청 API

## 1) 개요(API Overview)

디바이스가 생성한 구독 정보를 요청합니다.

## 2) 설정

다운로드 받은 SDK의 javascript / api / config.ts 파일에서 HTTPS\_URL를 신청한 Mobius URL로 변경 합니다.

javascript

### 3) 사용법

#### □ 구독 정보 요청 API 호출

subGet(ae: string, container: string, origin?: string): Promise<any>

#### □ 구독 정보 요청 API - 파라미터

| 파라메터      | 타입     | 설명                         |
|-----------|--------|----------------------------|
| ae        | string | 구독을 생성한 디바이스의 AE-ID를 입력한다. |
| container | string | 구독 정보를 확인할 컨테이너를 입력한다.     |
| origin    | string | 접근 제어가 가능한 AE-ID를 입력한다.    |

## 4) 예시

□ 구독 정보 요청 API 호출 - 요청

| javascript                                                                                                    |  |  |  |
|----------------------------------------------------------------------------------------------------|--|--|--|
| import * as mobius from '/api/mobius';                                                                                 |  |  |  |
| <pre>mobius.subGet('temp_sensor', 'temp_command').then((response) =&gt; {     console.log(response);     return;</pre> |  |  |  |
| });                                                                                                    |  |  |  |

## □ 구독 정보 요청 API 호출 - 응답

| 타입   | 설명    |
|------|-------|
| json | 구독 정보 |

|   | json                                                                       |  |
|---|----------------------------------------------------------------------------|--|
| { |                                                                            |  |
|   | m2misub': {                                                                |  |
|   | pi: '3-20201216072903946',                                                 |  |
|   | ri: '23-20201216072906790',                                                |  |
|   | ty: 23,                                                                    |  |
|   | ct: '20201216T072906',                                                     |  |
|   | rn: 'temp_sub',                                                            |  |
|   | lt: '20201216T072906',                                                     |  |
|   | et: '20221216T072906',                                                     |  |
|   | enc: { net: [Array] },                                                     |  |
|   | exc: 100,                                                                  |  |
|   | nu: [ 'mqtt://mqtt.dev.egovp.kr:1883/temp_sensor/temp_command/temp_sub' ], |  |
|   | pn: '1',                                                                   |  |
|   | nct: 1,                                                                    |  |
|   | cr: 'temp_sensor'                                                          |  |
|   |                                                                            |  |
| } |                                                                            |  |

## 1) 개요(API Overview)

MQTT 서버에 구독합니다.

## 2) 설정

다운로드 받은 SDK의 javascript / api / config.ts 파일에서 PROJECT\_ID, MQTT\_USERNAME, MQTT\_PASSWORD를 신청한 값으로 변경합니다.

(단, 설치형 서비스이면 PROJECT\_ID, MQTT\_USERNAME, MQTT\_PASSWORD를 null 값으로 변경합니다.)

## 3) 사용법

#### □ 구독 API 호출

| javascript                                                            |
|-----------------------------------------------------------------------|
| connect(ae: string, container: string, connect: any, recv: any): void |

## □ 구독 API - 파라미터

| 파라메터      | 타입     | 설명                                    |
|-----------|--------|---------------------------------------|
| ае        | string | 구독할 디바이스의 AE-ID를 입력한다.                |
| container | string | 구독할 컨테이너를 입력한다.                       |
| connect   | string | MQTT 서버와 연결되거나 에러가 발생하면 호출될 함수를 입력한다. |
| recv      | string | MQTT 서버로부터 수신된 데이터를 받기 위한 함수를 입력한다.   |

4) 예시

```
□ 구독 API 호출 - 요청
```

```
javascript
import { mosquitto } from '../api/mosquitto';
function connect(err: Error) {
   // 구독이 정상적이면 null을 그렇지 않으면 err를 전달한다.
   console.log(err);
}
function recv(response: string) {
   /*
       {"updatePeriod": 2}
    */
   console.log(response);
   try {
       const json = JSON.parse(response);
       /*
           temp_sensor(AE-ID) 디바이스의 온도 측정 및 전송 주기를 2시간으로 설정
       */
       console.log(json.updatePeriod);
   } catch (error) {
       console.log(error);
   }
}
const mqtt = new mosquitto();
// temp_sensor(AE-ID) temp_command(컨테이너)에 temp_sub 구독을 요청한다.
mqtt.connect('temp_sensor', 'temp_command', connect, recv);
```